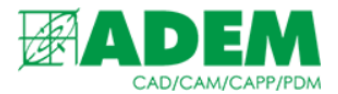

### РАБОТА С ПОСТПРОЦЕССОРАМИ И ОБОРУДОВАНИЕМ В СПРАВОЧНОЙ СИСТЕМЕ ADEM I-RIS

21.09.2022

#### ВВЕДЕНИЕ

1. Для работы с оборудованием и постпроцессорами в универсальном клиенте справочной системы ADEM I-RIS предусмотрены объекты двух прикладных областей: «Зависимости» и «Оборудование».

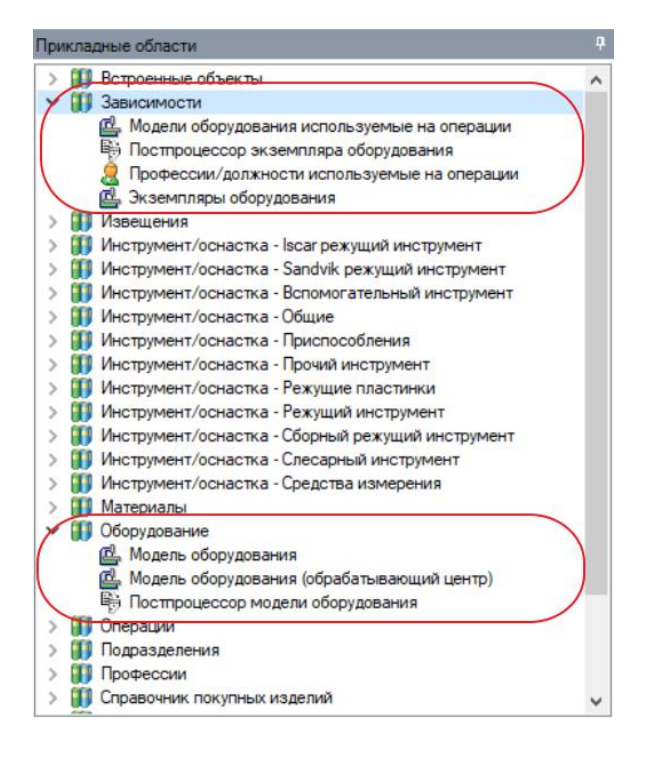

- 2. В прикладной области «Оборудование» находятся объекты абстрактных моделей оборудования (для токарных, фрезерных, сверлильных и прочих операций), моделей оборудования многофункциональных обрабатывающих центров и постпроцессоров обработки.
- 3. В прикладной области «Зависимости» находятся объекты взаимосвязи моделей оборудования для обрабатывающих операций, экземпляры реального оборудования, установленного в цехах предприятий, и постпроцессоры для конкретных экземпляров оборудования. Так же в этой прикладной области находятся объекты взаимосвязи профессий и операций.

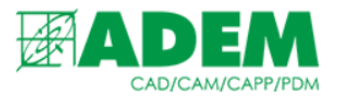

#### РАБОТА С МОДЕЛЯМИ ОБОРУДОВАНИЯ И ПОСПРОЦЕССОРАМИ

1. Раскрыв область «Оборудование» -> «Модель оборудования», пользователь получает возможность добавить новое оборудование или отредактировать уже введённое в справочник.

| 🔺 Наимен            | 1. Наименование модели | 🛃 2. Тип оборудования  | 3. Доба | <u>^</u> | - 🖻 - 📳 社 🦧 📿                                                    |                                                                                                    | 1 |
|---------------------|------------------------|------------------------|---------|----------|------------------------------------------------------------------|----------------------------------------------------------------------------------------------------|---|
| A "MulTiMET         | "MulTiMET"             | Станок бесцентрово-шл  | Дa      | - v      | Общие                                                            |                                                                                                    | ^ |
| 🖾 102СNС Ст         | 102CNC                 | Станок токарно-винторе | Нет     |          | Наименование                                                     | 1531М Станок карусельный                                                                                                    |   |
| 🖾 11Т16 Ста         | 11T16                  | Станок токарный однош  | Нет     |          | Тип                                                              | Модель оборудования                                                                                                    |   |
| 🗳 11Т16А Ст         | 11T16A                 | Станок токарный однош  | Нет     | ×        | Основные                                                         |                                                                                                    |   |
| 🖾 150-703A/         | 150-703A/TX-97         | Бункер                 | Дa      |          | 1. Наименование модели                                           | 1531M                                                                                                    |   |
| 🗳 1512Ф3 Ст         | 1512 Ф3                | Станок карусельный с   | Нет     |          | 2. Тип оборудования                                              | Станок карусельный                                                                                                    |   |
| 🚰 1516 <b>Φ</b> 142 | 1516Φ1423              | Станок карусельный с   | Нет     |          | 3. Добавить тип оборудова                                        | Нет                                                                                                    |   |
| 🗳 1531М Ста         | 1531M                  | Станок карусельный     | Нет     |          | 4. Норма подготовительно:                                        | : 0                                                                                                    |   |
| 🖾 1541 Стан         | 1541                   | Станок карусельный     | Нет     |          | 5. Паспортные данные обор                                        | : 22                                                                                                    |   |
| 🖾 1615 Стан         | 1615                   | Станок токарно-винторе | Нет     |          | 6. Описание                                                      |                                                                                                    |   |
| 🖾 1631 Элек         | 1631                   | Электропогрузчик       | Дa      |          | <ol> <li>Код группы взаимозамен</li> <li>Файа савайаа</li> </ol> | · 1<br>团 1523 in -                                                                                                    |   |
| 🖾 16А20 Ста         | 16A20                  | Станок токарно-винторе | Нет     |          | о. Чаил слаида                                                   | ij 15321.jpg                                                                                                    |   |
| 🚰 16A20中3           | 16A20Ф3                | Станок токарно-винторе | Нет     |          | Поменские                                                        | Разрешен к применению                                                                                                    |   |
| 🚰 16A20 ФЗС         | 16A20Ф3C32             | Станок токарно-винторе | Нет     |          | Tiphinenenine                                                    | Газрешен к применанию                                                                                                    | * |
| ☐ 16A20 Ф3С         | 16A20Ф3C39             | Станок токарно-винторе | Нет     |          |                                                                  |                                                                                                    |   |
| ☐ 16A20Ф3C          | 16A20Ф3C43             | Станок токарно-винторе | Нет     |          |                                                                  | and the second second s |   |
| 🖾 16Б05 Ста         | 16605                  | Станок токарно-винторе | Нет     |          |                                                                  |                                                                                                    |   |
| 🖾 16Б05АФЗ          | 16505AФ30              | Станок токарно-винторе | Нет     | ~        |                                                                  |                                                                                                    |   |
| < l                 |                        |                        | >       |          |                                                                  |                                                                                                    |   |

2. Для моделей оборудования доступны к редактированию следующие свойства: «Наименование модели», «Тип оборудования» (например, станок револьверный или станок токарно-винторезный), «Добавить тип оборудования к модели» (данное свойство влияет на отображение наименования оборудования при выборе в ADEM CAPP), «Норма подготовительно-заключительного времени», «Паспортные данные оборудования» (информация из технического паспорта на оборудование), «Описание», «Код группы взаимозаменяемости» (оборудование из одной группы может быть использовано для взаимозамены), «Файл слайда», «Номенклатурный номер» и «Применение» (оборудование можно разрешить запретить или ограничить к применению).

3. Объекты области «Оборудование» -> «Модель оборудования (обрабатывающий центр)» имеют тот же набор свойств, что и «Модель оборудования», за исключением паспортных данных, которые разделены на несколько групп для разного типа операций, выполняемых с помощью обрабатывающего центра.

4. Стоит отметить, что объекты «Модели оборудования» и «Модели оборудования (обрабатывающий центр)» являются абстрактным представлением оборудования. Данные модели применяются в прикладной области «Зависимости» и для связи модели и постпроцессора.

5. Раскрыв область «Оборудование» -> «Постпроцессор модели оборудования», пользователь может добавить новый постпроцессор или отредактировать уже введённый в справочник.

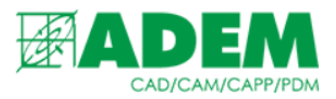

6. Для постпроцессоров доступны к редактированию следующие свойства: «Модель оборудования» (это свойство связывает постпроцессор с моделью оборудования), «Стойка с ЧПУ» (позволяет задать стойку для числового программного управления станком), «Номер» (номер управляющей программы).

| 17 | - (* - 🗎 ŽI 🦧 📿 🌫      |                                   | 1 |  |  |  |
|----|------------------------|-----------------------------------|---|--|--|--|
| v  | Общие                  |                                   |   |  |  |  |
|    | Наименование           | 1:NCT-90/FANUC6(G)                |   |  |  |  |
|    | Тип                    | Постпроцессор модели оборудования |   |  |  |  |
| ~  | Основные               |                                   |   |  |  |  |
|    | 1. Модель оборудования | МСТ-90 Обрабатывающий центр с ЧПУ |   |  |  |  |
|    | 2. Стойка с ЧПУ        | B FANUC6(G)                       |   |  |  |  |
|    | 3. Номер               | 1                                 |   |  |  |  |
|    | Наименование модели    | NCT-90                            |   |  |  |  |
|    | Тип оборудования       | Обрабатывающий центр с ЧПУ        |   |  |  |  |
|    | Description            |                                   |   |  |  |  |

## РАБОТА С ЭКЗЕМПЛЯРАМИ ОБОРУДОВАНИЯ И ПОСТПРОЦЕССОРОВ

1. Объекты области «Зависимости» -> «Экземпляры оборудования» позволяют связать абстрактную модель оборудования (из области «Модель оборудования») и подразделение предприятия (из области «Подразделения»), таким образом создав конкретный экземпляр обрабатывающего станка с точным расположением на территории предприятия, с инвентарным номером и т.д.

2. Для экземпляров оборудования доступны к редактированию следующие свойства: «Подразделение» (расположение станка на предприятии), «Оборудование» (определяет модель оборудования, см. пункт 1), «Инвентарный номер» и «Код» оборудования, «Цена» и «Цена (единицы величины)», «Дата выпуска», «Производитель», «Примечание» и «Файл слайда» (файл с изображением или схемой оборудования).

| 19 | - (*) - 📳 🏄 🦧   🐼 🖼        |                                      | 1 |
|----|----------------------------|--------------------------------------|---|
| ~  | Общие                      |                                      | ^ |
|    | Наименование               | ц.1/16А20 Станок токарно-винторезный |   |
|    | Тип                        | Экземпляры оборудования              |   |
| ~  | Основные                   |                                      |   |
|    | 1. Подразделение           | <u>⊫</u> ∎_ ц.1                      |   |
|    | 2. Оборудование            | 16А20 Станок токарно-винторезный     |   |
|    | 3. Инвентарный номер       |                                      |   |
|    | 4. Код                     |                                      |   |
|    | 5. Цена                    | 0                                    |   |
|    | 6. Цена (единицы величины) | Q                                    |   |
|    | 7. Дата выпуска            |                                      |   |
|    | 8. Производитель           |                                      |   |
|    | 9. Примечание              |                                      |   |
|    | Файл слайда                | 16a20.jpg                            |   |
| ~  | Прочие                     |                                      |   |
|    | Дополнительное описание    |                                      |   |
| ~  | Системные параметры        |                                      | ~ |

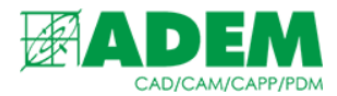

3. Объекты области «Зависимости» -> «Постпроцессор экземпляра оборудования» связывают конкретный обрабатывающий станок и постпроцессор модели оборудования, экземпляром которой является этот станок.

| ~ | Общие                               |                                                                   |       |
|---|-------------------------------------|-------------------------------------------------------------------|-------|
|   | Наименование                        | 10:2Р135Ф2Т/2П323ц.1/2Р135Ф2Т Станок верти                        | кальн |
|   | Тип                                 | Постпроцессор экземпляра оборудования                             |       |
| v | Основные                            |                                                                   |       |
|   | 1. Экземпляр оборудования           | ц. 1/2Р135Ф2Т Станок вертикально-с                                | верли |
|   | 2. Поспроцессор модели оборудования | I0:2P135Φ2T/2Π323                                                 |       |
| v | Прочие                              | a di ma di suanta sala sun altri suba del na nandri si sunata del |       |
|   | Дополнительное описание             |                                                                   | _     |

4. Если пользователь в первую очередь задаёт экземпляр оборудования, а затем постпроцессор, то в списке доступных объектов отобразятся только те постпроцессоры, которые были связаны моделью оборудования, которой принадлежит экземпляр (см. пункт 6 «Работа с моделями оборудования и постпроцессорами»).

5. Если пользователь в первую очередь задаст постпроцессор, то при выборе экземпляра в списке доступных объектов отобразятся только те станки, модель которых была связана с этим постпроцессором (см. пункт 6 «Работа с моделями оборудования и постпроцессорами»).

#### СВЯЗЬ МОДЕЛИ ОБОРУДОВАНИЯ И ОПЕРАЦИИ

1. В области «Зависимости» -> «Модели оборудования, используемые на операции» можно задать взаимосвязь технологической операции и оборудования, с помощью которого данную операцию можно выполнить.

| 17 | - (* - 📳 🏄 🦓 🛛          |                                                    | 1  |  |
|----|-------------------------|----------------------------------------------------|----|--|
| ~  | Общие                   |                                                    | ^  |  |
|    | Наименование            | 2206BMФ4 Станок координатно-расточной одношпинделы | 1  |  |
|    | Тип                     | Модели оборудования используемые на операции       |    |  |
| ×  | Основные                |                                                    |    |  |
|    | 1. Операция             | 4231 РАСТОЧНАЯ С ЧПУ                               |    |  |
|    | 2. Оборудование         | 2206ВМФ4 Станок координатно-расточной од           | r. |  |
| ×  | Прочие                  |                                                    |    |  |
|    | Дополнительное описание |                                                    |    |  |
| ~  | Системные параметры     |                                                    |    |  |
|    | Подразделение           | Подразделение                                      |    |  |
|    | Тип оборудования        | Станок координатно-расточной одношпиндельный с ЧПУ | *  |  |

2. Свойство «Операция» выбирается из области «Технологические операции», свойство «Оборудование» из области «Модель оборудования».

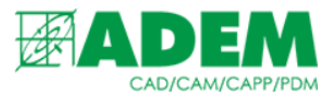

#### ВЫБОР ОБОРУДОВАНИЯ В АДЕМ САРР

# 1. Для того, чтобы назначить оборудование на операцию, необходимо в первую очередь создать технологическую операцию в дереве техпроцесса. В качестве примера создадим операцию типа «Расточная с ЧПУ».

| <br>- | Техноло | огический процесс общего назначения | Обозначение |
|-------|---------|-------------------------------------|-------------|
|       | 🕑 л     | ист учета изменений КД              |             |
|       | 🕞 л     | ист согласования                    |             |
|       | Te      | ехнологический паспорт              |             |
| ļ     | de l    | 005 РАСТОЧНАЯ С ЧПУ                 |             |
| 1     | e l     | 010 РАСТОЧНАЯ С ЧПУ                 |             |

#### 2. Откроем её для редактирования и нажмём на кнопку выбора оборудования.

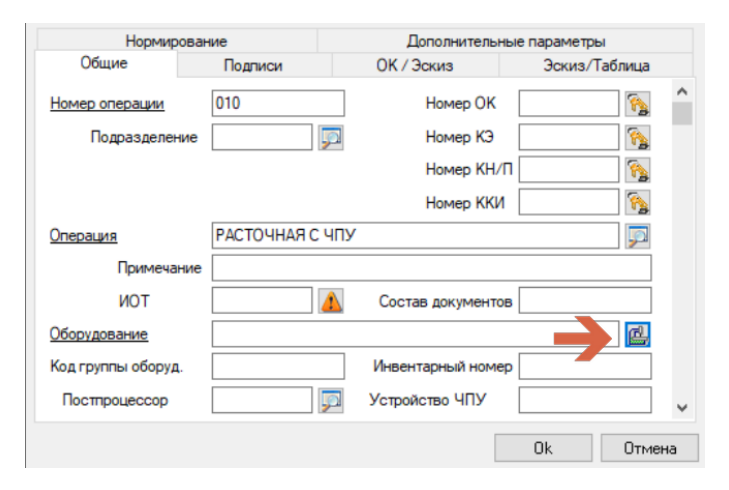

#### 3. Запустится клиент I-RIS «Справочник: Оборудование».

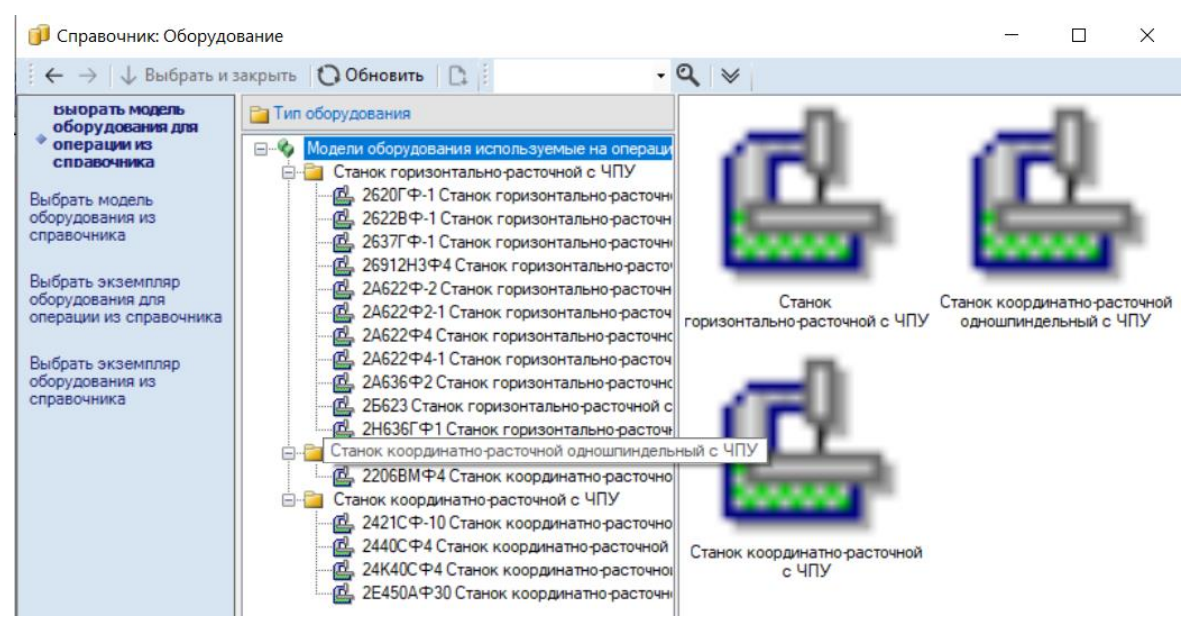

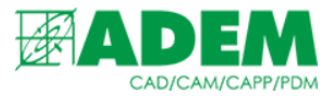

4. Справочник имеет четыре режима отображения оборудования, которое можно добавить на операцию.

5. «Выбрать модель оборудования для операции из справочника» отобразит только оборудование, связанное с данным видом операции через объект области «Зависимости» -> «Модели оборудования, используемые на операции».

6. «Выбрать модель оборудования из справочника» отобразит <u>все</u> модели оборудования из области «Оборудование» -> «Модель оборудования».

7. «Выбрать экземпляр оборудования из справочника» отобразит <u>все</u> экземпляры оборудования из «Зависимости» -> «Экземпляры оборудования» с группировкой по цехам.

8. «Выбрать экземпляр оборудования для операции из справочника» отображает конкретные экземпляры оборудования, доступные для этой операции (совмещает режимы пунктов 5 и 7 данного раздела).

9. При выборе оборудования в режимах «Выбрать модель оборудования из справочника» и «Выбрать модель оборудования для операции из справочника» на вкладе «Постпроцессоры» отобразятся все постпроцессоры, привязанные к данной модели оборудования.

| 🗊 Справочник: Оборудс                                                                                                    | вание                                                                                                    |                                                              |                                                                                                    | <u> </u>                   |                            | ×               |
|----------------------------------------------------------------------------------------------------|----------------------------------------------------------------------------------------------------|--------------------------------------------------------------|----------------------------------------------------------------------------------------------------|----------------------------|----------------------------|-----------------|
| 🗧 🔶 🚽 Выбрать из                                                                                                    | акрыть Обновить 🗅                                                                                                    | 9 ≥                                                          |                                                                                                    |                            |                            |                 |
| выорать модель<br>оборудования для<br>операции из<br>справочника<br>Выбрать модель<br>оборудования из<br>справочника<br>Выбрать экземпляр | нет      Модели оборудования используемые на операци     2006ВМФ4 Станок координатно-расточной о     2421СФ-10 Станок координатно-расточной с     2440СФ4 Станок координатно-расточной с     24К40СФ4 Станок координатно-расточной с     2620ГФ-1 Станок горизонтально-расточной о     2622ВФ-1 Станок горизонтально-расточной о | Парамет<br>Номер<br>10 10 10 10 10 10 10 10 10 10 10 10 10 1 | 2206ВМФ4 Стан<br>расточной одног<br>ЧПУ/4231 РАСТ<br>ры Построцессоры<br>Стойка<br>2C42-65<br>2C42-65 | юк коор<br>шпинде<br>ОЧНАЯ | одинат<br>ельный<br>I С ЧП | nho-<br>ic<br>y |
| операции из справочника                                                                                                    | 2637ГФ-1 Станок горизонтально-расточной с<br>26912Н3Ф4 Станок горизонтально-расточно<br>26522Ф-2 Станок горизонтально-расточной                                                                                                    | © 畸23<br>● 畸8                                                | 2C42-65<br>2C42-65                                                                                    |                            |                            |                 |

10. Пользователь может выбрать постпроцессор на вкладке «Постпроцессоры», и он вместе с оборудованием добавится в редактируемую операцию.

| Операция           | РАСТОЧНАЯ С ЧПУ |                        |          |
|--------------------|-----------------|------------------------|----------|
| Примечани          | e               |                        |          |
| ТОИ                |                 | Состав документов      |          |
| Оборудование       | 2206BMФ4        |                        | <u>e</u> |
| Код группы оборуд. |                 | Инвентарный номер      |          |
| Постпроцессор      | 26              | Устройство ЧПУ 2С42-65 | ~        |
|                    |                 | Ok                     | Отмена   |

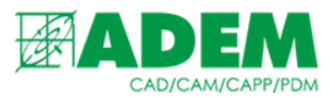

11. При выборе оборудования в «Выбрать экземпляр оборудования из справочника» и «Выбрать экземпляр оборудования для операции из справочника» на вкладе «Постпроцессоры» отобразятся только те постпроцессоры, которые были привязаны к конкретному экземпляру оборудования.